user's manual 使用说明书

# ΛΤΚ

## **ΔTK68 V2 PRO** 电竟磁轴键盘

FUNCTION DESCRIPTION

↘ 功能说明

PART 1

### 有线连接

▶ 1. 将 USB-C 连接线插入键盘的端口

#

- 2. 将线缆连接至电脑
- 3. 键盘灯标点亮则连接成功

| FUNCTION DESCRIPTION | PART 2 |
|----------------------|--------|
| <b>↘</b> FN组合按键 #    |        |
|                      |        |

6

| 多媒体快捷组合键      |         |     |
|---------------|---------|-----|
|               | Windows | MAC |
| ESC+Backspace | 复位5S    |     |
| ESC           | ~       |     |
| 1             | F1      |     |
| 2             | F2      | 2   |
| 3             | F3      | }   |
| 4             | F4      | +   |
| 5             | F5      |     |

F6

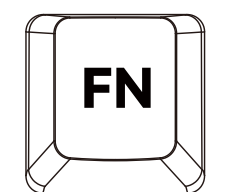

÷

| FUNCTION DESCRIPTION |     |          | PARTS |
|----------------------|-----|----------|-------|
| ¥FN组合按键 <sup>#</sup> |     |          |       |
|                      |     | 多媒体快捷组合键 |       |
|                      |     | Windows  | MAC   |
|                      | 7   | F7       |       |
|                      | 8   | F8       |       |
|                      | 9   | F9       |       |
|                      | 0   | F10      |       |
|                      | -   | F11      |       |
|                      | =   | F12      |       |
|                      | TAB | 灯光开关     |       |
|                      | Q   | 灯光亮度     | +     |

| FUNCTION DESCRIPTION |        |            | PAI       | RT 4 |
|----------------------|--------|------------|-----------|------|
|                      |        |            |           |      |
| FN +                 |        | 多媒体快捷组合键   |           |      |
|                      |        | Windows    | MAC       |      |
|                      | A      | 灯光亮度-      |           |      |
|                      | W      | 灯光效果+      |           |      |
|                      | S      | 灯光效        | 【果-       |      |
|                      | E      | 灯光颜        | 色+        |      |
|                      | D      | 灯光颜        | 色-        |      |
|                      | Ν      | 切换全键/6键无冲模 | 式; 默认全键无冲 |      |
|                      | 右Shift | 长按右Shift3利 | 》交换WASD   |      |

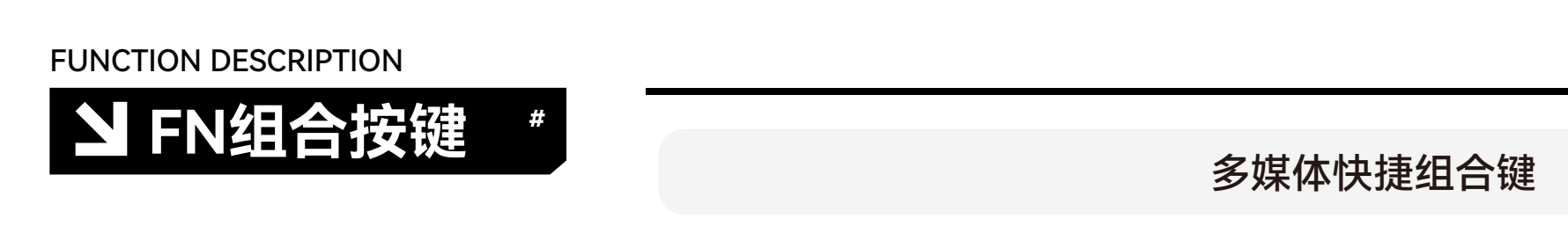

PART 5

Windows

MAC

| FN |     |
|----|-----|
|    | K / |

| М       | 切换MAC模式 | 切换WIN模式 |
|---------|---------|---------|
| R       | /       | 启动台     |
| Т       | /       | 屏幕亮度+   |
| Y       | /       | 屏幕亮度-   |
| U       | /       | 上一首     |
| I       | /       | 暂停      |
| Ο       | /       | 下一首     |
| Р       | /       | 静音      |
| {       | /       | 音量+     |
| }       | /       | 吝豊-     |
| Windows | 开关WIN锁定 | /       |

COMMON DOUBTS

↘常见疑惑

PART 6

### 1. 我想要自定义按键应该怎么办?

#

- ▶ 通过WWW.ATK.PRO下载最新驱动程序,可通过驱动软件来自定义按键、编辑宏和修改RGB灯光 效果,体验完整键盘功能
- 2. 为什么我的键盘连接电脑后会短暂的按键失灵?
- ▶ 键盘通电后会自动校准,此时键盘按键会处于短暂不触发状态,校准成功后即可正常使用

## 亚动下载和固件升级

前往ATK官网: WWW.ATK.PRO 可下载最新驱动程序和进行固件升级 体验键盘完整功能

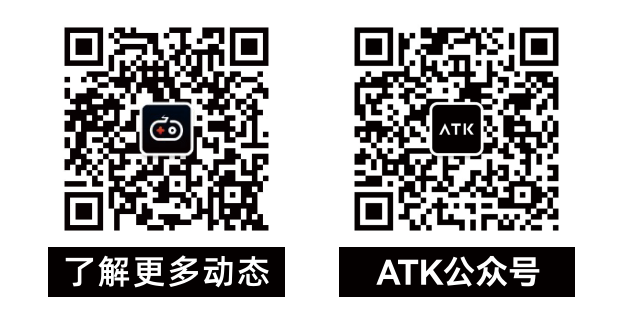

**NTK** 

user's manual

使用说明书

## **ATK68 V2** 电竟磁轴键盘

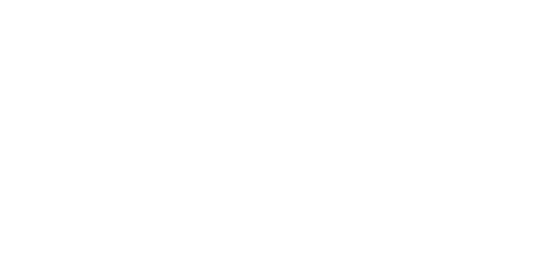

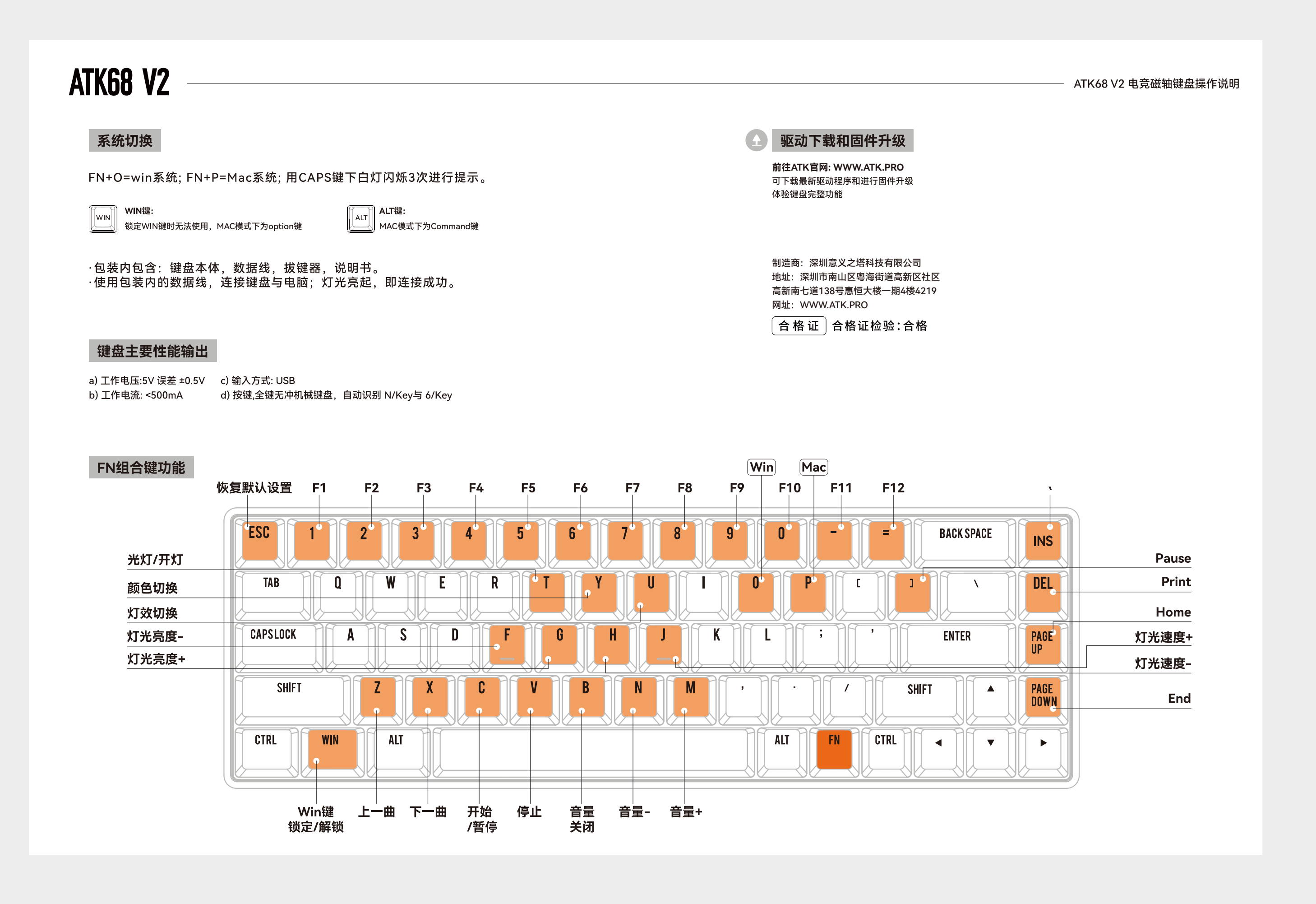

## ATK68 V2

#### SYSTEM SWITCHING

FN+O=win system; FN+P = Mac system; Use the white light under the CAPS key to blink 3 times for prompts.

WIN KEY: Cannot use when locking WIN key, option key in MAC mode.

ALT KEY: Command key in MAC mode.

Package includes: keyboard, data cable, key puller, manual.
Use the data cable included in the package to connect the keyboard with the PC; When the light is on, indicating a successful connection.

#### KEYBOARD MAIN PERFORMANCE OUTPUTS

a) Operating voltage: 5V Error ±0.5V c) Input type: USB

b) Operating current: <500mA d) Keys: NKRO mechanical keyboard, automatic recognition of N/Key and 6/Key

#### ATK68 V2 GAMING MAGNETIC SWITCH KEYBOARD

#### DRIVER DOWNLOAD AND FIRMWARE UPGRADE

Access to ATK official website:WWW.ATK.PRO Download the latest drivers and firmware upgrades to experience the full functionality of the keyboard.

Manufacturer: Shenzhen Yizhita Technology Co., Ltd Address: 4219, 4th Floor, Phase I, Huiheng Building, No. 138 Gaoxin South 7th Road, Gaoxin Community, Yuehai Street, Nanshan District, Shenzhen Website: WWW.ATK.PRO

CERTIFICATE OF CONFORMITY Certificate of Conformity Inspection: Qualified

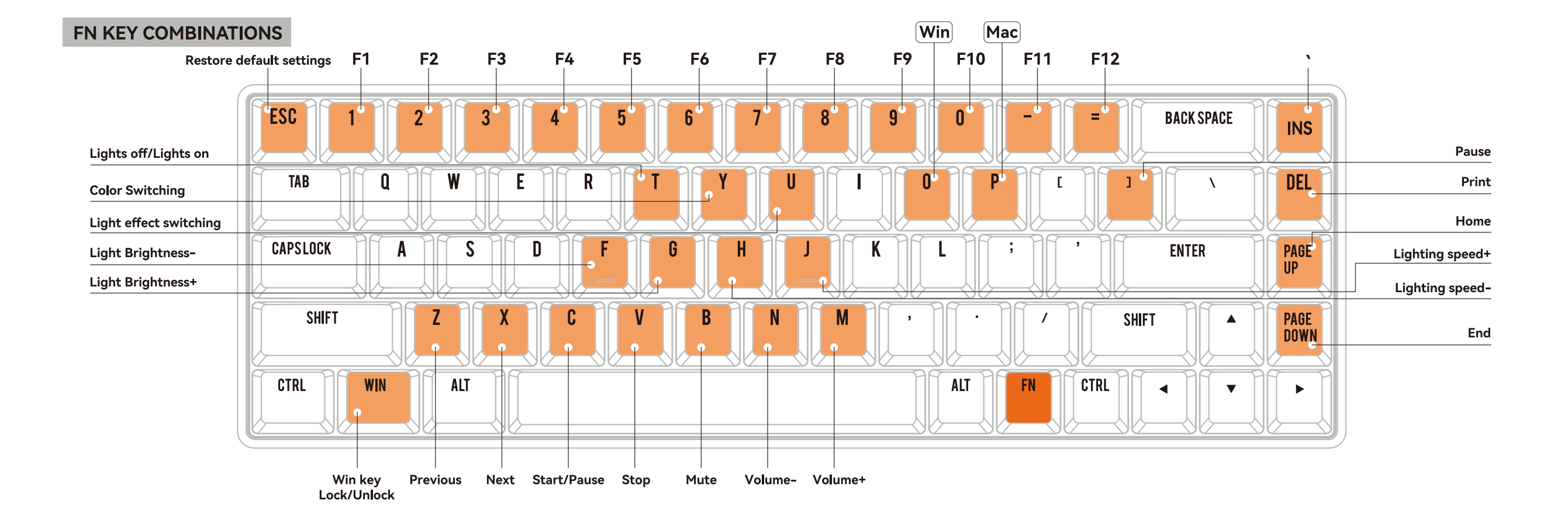